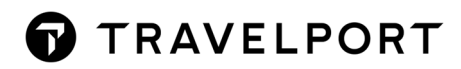

## **RELINKING TABLES FOR TRAVELPORT GLOBALWARE**

**April 2022** 

# CONTENTS

| Introduction                                   |                              |
|------------------------------------------------|------------------------------|
| Before Relinking                               |                              |
| Relinking Current Tables                       |                              |
| Connecting from a workstation client           | Error! Bookmark not defined. |
| For a single user PC:                          | Error! Bookmark not defined. |
| Creating a New Table                           | Error! Bookmark not defined. |
| Unique Record Identifiers                      | Error! Bookmark not defined. |
| Table Changes that occurred in v6.0 to current | Error! Bookmark not defined. |

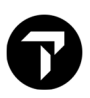

### Introduction

As of GlobalWare version 7.3, ODBC is no longer used for direct connection to the database. For all 3<sup>rd</sup> party connections, you will need to use either the CreateODBC.exe or install a Sybase 'Thin Client' for your connection.

- **CreateODBC.exe** is for use when GlobalWare is installed on the local machine and your 3<sup>rd</sup> party applications are 32-bit.
- GlobalWare 9 version requires SQL Anywhere 17 driver.
- For help downloading and installing the driver, and setting up the DSN in ODBC Configuration, search ODBC in GlobalWare help, and refer to the GlobalWare and 3<sup>rd</sup> Party ODBC configuration guide by clicking the link.

#### **Before Relinking**

Before relinking the tables, 'Global' or 'Edit' views will need to be applied to the GlobalWare employee login. Reference the online help in GlobalWare and search for 'Edit User View.'

Relinking the tables for all 3<sup>rd</sup> party queries will be required, per PCI compliancy.

#### **Refreshing or Relinking Tables**

If you haven't already relinked your tables after the new DSN was created with the updated SQL Anywhere driver, you will need to do so before using the linked tables for queries.

There are different ways you can relink your MS Access tables. Below is an example of relinking tables with the new DSN.

#### **MS Access database**

- Select the External Data tab.
- Click on Linked Table Manager.

| File            | Home           | Create              | Ext  | ternal Dat       | a D               | atabas       | e Tool:     | 5 He          | elp   | Q                   | Tell me w                   |
|-----------------|----------------|---------------------|------|------------------|-------------------|--------------|-------------|---------------|-------|---------------------|-----------------------------|
| New [<br>Source | Cata           | mports<br>Table Man | ager | Saved<br>Exports | <b>X</b><br>Excel | Text<br>File | XML<br>File | PDF<br>or XPS | Email | ■ A d<br>G W<br>部 M | ccess<br>ord Merge<br>ore ~ |
|                 | Import &       | Link                |      |                  |                   |              | Ex          | port          |       |                     |                             |
| All             | Access O       | bje 🤇               | ) «  |                  |                   |              |             |               |       |                     |                             |
| Search.         |                | -                   | ρ    |                  |                   |              |             |               |       |                     |                             |
| Tabl            | es             |                     | \$   |                  |                   |              |             |               |       |                     |                             |
| * 🌒             | DBA_AccountId  |                     |      |                  |                   |              |             |               |       |                     |                             |
| * 🌍             | DBA_Comments   |                     |      |                  |                   |              |             |               |       |                     |                             |
| * 🌍             | DBA_Customer   | CreditCard          |      |                  |                   |              |             |               |       |                     |                             |
| * 🌍             | DBA_InvCreditC | ard                 |      |                  |                   |              |             |               |       |                     |                             |
| *               | DBA_Invoice    |                     |      |                  |                   |              |             |               |       |                     |                             |

• Check the box for each Data Source for the tables you want to Relink, then click Relink.

|                  |                            | Linked Table Manager | ? X             |
|------------------|----------------------------|----------------------|-----------------|
| Search           |                            |                      | <u>R</u> efresh |
| Data Source Name | Data Source Information    | Refresh Status       | Palink          |
| - 🖌 ODBC         | DRIVER=;SERVER=;DATABASE=; |                      | Kejink          |
| DBA_AccountId    | DBA.AccountId              |                      |                 |

- 6
- In Edit Connection String box, for the Connection string, enter DSN=[the name of the new DSN], then click OK.

|                                                 |                                                                        | Linked Table Manager                                |                | ? X             |
|-------------------------------------------------|------------------------------------------------------------------------|-----------------------------------------------------|----------------|-----------------|
| Search                                          |                                                                        | Edit Connection String ? ×                          |                | <u>R</u> efresh |
| Data Source Name<br>- V ODBC<br>V DBA_AccountId | Data Source Information<br>DRIVER=;SERVER=;DATABASE=;<br>DBA.AccountId | Connection string:<br>DSN=GlobalWare SQL17 User DSN | Refresh Status | Re <u>l</u> ink |
| + ODBC<br>+ ODBC                                | DRIVER=;SERVER=;DATABASE=;<br>DRIVER=;SERVER=;DATABASE=;               | OK Cancel                                           |                | Delete          |

• Select No unless you want to relink the selected tables to tables with different names.

|                                                            | Linked Table Manager                                                                                                   |                    | ? X             |
|------------------------------------------------------------|----------------------------------------------------------------------------------------------------|--------------------|-----------------|
| Search                                                     |                                                                                                    |                    | <u>R</u> efresh |
| Data Source Name                                           | Data Source Information                                                                                                | Refresh Status     | Balink          |
| - 🖌 ODBC                                                   | DRIVER=;SERVER=;DATABASE=;                                                                                             |                    | Kejiiik         |
| DBA_AccountId                                              | DBA.AccountId                                                                                                    |                    |                 |
|                                                            | Microsoft Access                                                                                                    | X                  | Add             |
| By default, all selected tab<br>tables with different name | les will be relinked to tables with the same name in the new datasource. Would you like to relink the $\mathfrak{s}^2$ | selected tables to | <u>D</u> elete  |
|                                                            | Yes                                                                                                    |                    | <u>E</u> dit    |

- Refresh Status will reflect Succeeded on next screen.
- If it says Failed, Check the box for each Data Source for the tables you want to Relink, then click Relink. Make sure you have the DSN entered correctly in the Connection string box and try again.

|        |                       |                                             | Linked Table Manager | ? X             |
|--------|-----------------------|---------------------------------------------|----------------------|-----------------|
|        |                       |                                             |                      | <u>R</u> efresh |
| Data S | ource Name            | Data Source Information                     | Refresh Status       | Relink          |
|        | ODBC<br>DBA_AccountId | DRIVER=;SERVER=;DATABASE=;<br>DBA.AccountId | Succeeded            |                 |
| +      | ODBC                  | DRIVER=;SERVER=;DATABASE=;                  |                      | <u>A</u> dd     |
|        | ODBC                  | DRIVER-, SERVER-, DAIADASE-,                |                      | <u>D</u> elete  |
|        |                       |                                             |                      | Edit            |

• After you have already successfully relinked a Data Source table or group of tables in the database, Access may try to remember the Relink connection string for the remaining tables.

• When relinking the rest of the GlobalWare tables, pay attention to the DSN in the Connection string box. Access might populate it with a previous Connection string used and you will have to change it to the new DSN name or the Relink will Fail.

The screenshot below shows an **old DSN connection string that Access prepopulated** in the Connection string, instead of the new DSN connection, which is **GlobalWare SQL17 User DSN**.

|                                                                                                    | Lir                                                                                                    | nked Table Manager                                                                                                    | ? X                           |
|----------------------------------------------------------------------------------------------------|----------------------------------------------------------------------------------------------------|----------------------------------------------------------------------------------------------------|-------------------------------|
| Search                                                                                                   |                                                                                                    |                                                                                                    | <u>R</u> efresh               |
| Data Source Name                                                                                         | Data Source Information                                                                                                   | Refresh Status                                                                                                    | Dalink                        |
| - 🗹 ODBC                                                                                                 | DRIVER=;SERVER=;DATABASE=;                                                                                                | Edit Connection String ? X                                                                                                    | Kejink                        |
| DBA_Comments     ODBC     DBA_AccountId     DBA_CustomerCreditCard     DBA_InvCreditCard     DBA_Invoice | DBA.Comments<br>DRIVER=;SERVER=;DATABASE=;<br>DBA.AccountId<br>DBA.CustomerCreditCard<br>DBA.InvCreditCard<br>DBA.Invoice | Connection string:<br>DSN= GblwareSQL17; UID=NOLAN121507; PWD=<br>;ServerName=gwsrv;AutoStop=NO;Integrated=NO;<br>Encryption=TLS(trusted_certificates=C:\Windows<br>\ClientId.pem;company=TRAVELPORT;name=TRAVELPORT;unit=IT<br>OK Cancel | <u>A</u> dd<br>Delete<br>Edit |

• Correct the Connection string by deleting the old string and entering the new DSN name.

|                                                            | Lir                                                         | nked Table Manager                                                | ? X                            |
|------------------------------------------------------------|-------------------------------------------------------------|-------------------------------------------------------------------|--------------------------------|
| Search                                                     |                                                             |                                                                   | <u>R</u> efresh                |
| Data Source Name<br>- V ODBC                               | Data Source Information<br>DRIVER=;SERVER=;DATABASE=;       | Edit Connection String                                            | Re <u>l</u> ink                |
| DBA_Comments     ODBC     DBA_AccountId                    | DBA.Comments<br>DRIVER=;SERVER=;DATABASE=;<br>DBA.AccountId | Connection string:<br>DSN= <mark>GlobalWare SQL17 User DSN</mark> | Add                            |
| DBA_CustomerCreditCard<br>DBA_InvCreditCard<br>DBA_Invoice | DBA.CustomerCreditCard<br>DBA.InvCreditCard<br>DBA.Invoice  | OK Cancel                                                         | <u>D</u> elete<br><u>E</u> dit |

• Check each of the remaining GlobalWare tables, select Relink, then click OK.

|                                                            | Lir                                                   | nked Table Manager            |        |                | ? X             |
|------------------------------------------------------------|-------------------------------------------------------|-------------------------------|--------|----------------|-----------------|
| Search                                                     |                                                       |                               |        |                | <u>R</u> efresh |
| Data Source Name                                           | Data Source Information<br>DRIVER=;SERVER=;DATABASE=; | Edit Connection String        | ? X    | Refresh Status | Re <u>l</u> ink |
| DBA_Comments                                               | DBA.Comments                                          | Connection string:            |        | Succeeded      | Add             |
| ODBC     DBA AccountId                                     | DRIVER=;SERVER=;DATABASE=;<br>DBA AccountId           | DSN=GlobalWare SQL17 User DSN |        |                | Add             |
| DBA_CustomerCreditCard                                     | DBA.CustomerCreditCard                                |                               |        |                | <u>D</u> elete  |
| <ul> <li>DBA_InvCreditCard</li> <li>DBA_Invoice</li> </ul> | DBA.InvCreditCard<br>DBA.Invoice                      | ОК                            | Cancel |                | <u>E</u> dit    |

- Check each of the remaining GlobalWare tables, select Relink, then click OK.
- You will see the prompt if you want to relink the selected tables to tables with different names. Screenshot shown above. Select No.
- When there is more than one table selected to relink, a confirmation box will appear for each table. Click OK for each confirmation until it finishes relinking each table you checked.

|                                                            | L                                       | inked Table Manager                                               |                        | ? X             |
|------------------------------------------------------------|-----------------------------------------|-------------------------------------------------------------------|------------------------|-----------------|
| Search                                                     |                                         |                                                                   |                        | <u>R</u> efresh |
| Data Source Name                                           |                                         | Relink DBA_CustomerCreditCard ? X                                 | Refresh Status         | Re <u>l</u> ink |
| DBA_Comments                                               | DBA.Comments                            | Enter the name of the table to link to:<br>DBA.CustomerCreditCard | Succeeded              | <u>A</u> dd     |
| DBA_AccountId<br>DBA_CustomerCreditCard                    | DBA.AccountId<br>DBA.CustomerCreditCard |                                                                   |                        | <u>D</u> elete  |
| <ul> <li>DBA_InvCreditCard</li> <li>DBA_Invoice</li> </ul> | DBA.InvCreditCard<br>DBA.Invoice        | OK Cancel                                                         | Succeeded<br>Succeeded | <u>E</u> dit    |

• After each table has been successfully relinked, the boxes will no longer show as checked and the Refresh Status for each table will show Succeeded.

|                                                                                          | Linked Table Manager                                                                                      |                                                  | ? X                   |
|------------------------------------------------------------------------------------------|----------------------------------------------------------------------------------------------------|--------------------------------------------------|-----------------------|
|                                                                                          |                                                                                                    |                                                  | <u>R</u> efresh       |
| Data Source Name                                                                         | Data Source Information                                                                                   | Refresh Status                                   | Re <u>l</u> ink       |
| ODBC     DBA_Comments                                                                    | DRIVER=;SERVER=;DATABASE=;<br>DBA.Comments                                                                | Succeeded                                        |                       |
|                                                                                          | DRIVER=;SERVER=;DATABASE=;                                                                                |                                                  | Add                   |
| DBA_AccountId DBA_CustomerCreditCard                                                     | DBA.AccountId<br>DBA.CustomerCreditCard                                                                   | Succeeded<br>Succeeded                           | <u>D</u> elete        |
| DBA_InvCreditCard                                                                        | DBA.InvCreditCard                                                                                         | Succeeded                                        | Edit                  |
| ODBC     ODBA_AccountId     DBA_CustomerCreditCard     DBA_InvCreditCard     DBA_Invoice | DRIVER=;SERVER=;DATABASE=;<br>DBA.AccountId<br>DBA.CustomerCreditCard<br>DBA.InvCreditCard<br>DBA.Invoice | Succeeded<br>Succeeded<br>Succeeded<br>Succeeded | <u>A</u> dd<br>Delete |